## Interval pre výber hodnôt z archívu (HI)

V prípade, že nevyhovuje žiaden z preddefinovaných asových intervalov pre výber hodnôt z archívu (aktuálna hodina, posledné 2 hodiny at.), má užívate možnos definova vlastný interval.

## Definovanie vlastného asového intervalu

- 1. Zo zoznamu Výber asového intervalu vyberte položku Iné explicitne zadané.
- 2. Otvorí sa dialógové okno, v ktorom sa definuje asový interval.

| Zadar                                    | nie ča                                   | sovéł                             | io us                            | eku                            |                                                     |                                |  |  |
|------------------------------------------|------------------------------------------|-----------------------------------|----------------------------------|--------------------------------|-----------------------------------------------------|--------------------------------|--|--|
| 01.01.                                   | 2010                                     | 00:00                             | 3                                | 15.01                          | 2010                                                | 24:00                          |  |  |
|                                          |                                          |                                   |                                  |                                |                                                     |                                |  |  |
| 4                                        | Janua                                    | ár ()                             | > <                              | 1                              | 2010                                                |                                |  |  |
| Po                                       | Ut                                       | St                                | Št                               | Pi                             | So                                                  | Ne                             |  |  |
|                                          |                                          |                                   |                                  | 1                              | 2                                                   | 3                              |  |  |
| - 4                                      | 5                                        | 6                                 | - 7                              | 8                              | 9                                                   | 10                             |  |  |
| 11                                       | 12                                       | 13                                | 14                               | 15                             | 16                                                  | 17                             |  |  |
| 18                                       | 19                                       | 20                                | 21                               | 22                             | 23                                                  | 24                             |  |  |
| 05                                       | 26                                       | 27                                | 28                               | 29                             | 30                                                  | _31                            |  |  |
| 25                                       |                                          |                                   |                                  |                                |                                                     |                                |  |  |
| 25                                       | 20                                       |                                   |                                  |                                | ]                                                   | L                              |  |  |
| 25                                       |                                          |                                   |                                  |                                | ]                                                   | L                              |  |  |
| 25                                       | Febru                                    | ár I                              |                                  | 1                              | 2010                                                | L<br>                          |  |  |
| 25<br>↓<br>₽0                            | Febru                                    | ár [                              | > <<br>Št                        | 1 []<br>Pi                     | 2010<br>So                                          | L<br><br>D<br>Ne               |  |  |
| 25<br>4<br>Po<br>1                       | Febru<br>Ut<br>2                         | ár ()<br>St<br>3                  | > <<br>Št                        | 1 :<br>Pi<br>5                 | 2010<br>So<br>6                                     | L<br>D<br>Ne<br>7              |  |  |
| 25<br>↓<br>Po<br>1<br>8                  | Febru<br>Ut<br>2                         | ár [<br>St<br>3                   | > <<br>Št<br>4<br>11             | 1<br>Pi<br>5                   | 2010<br>So<br>6<br>13                               | ↓<br>Ne<br>7<br>14             |  |  |
| 25<br>↓<br>Po<br>1<br>8                  | Febru<br>Ut<br>9<br>16                   | ár [<br>St<br>3<br>10<br>17       | Št<br>4<br>11                    | 1<br>Pi<br>5<br>12<br>19       | 2010<br>So<br>6<br>13<br>20                         | ↓<br>Ne<br>7<br>14<br>21       |  |  |
| 25<br>↓<br>Po<br>1<br>8<br>\$<br>4<br>ZZ | Eebru<br>Ut<br>2<br>9<br>16<br>23        | ár [<br>St<br>3<br>10<br>17<br>24 | > <<br>Št<br>4<br>11<br>18<br>25 | 1<br>Pi<br>5 12<br>19 26       | 2010<br>So<br>6<br>13<br>20<br>27                   | ↓<br>Ne<br>7<br>14<br>21<br>28 |  |  |
| 25<br>↓<br>Po<br>1<br>8<br>4<br>ZZ       | Eo<br>Febru<br>Ut<br>2<br>9<br>16<br>23  | ár C<br>St<br>3<br>10<br>17<br>24 | Št<br>4<br>11<br>18<br>25        | 1<br>Pi<br>5<br>12<br>19<br>26 | 2010<br>So<br>6<br>13<br>20<br>27<br>27             | ↓<br>Ne<br>7<br>14<br>21<br>28 |  |  |
| 25<br>Po<br>1<br>8<br>4<br>ZZ            | E<br>Febru<br>Ut<br>2<br>9<br>16<br>23   | ár<br>St<br>3<br>10<br>17<br>24   | Št<br>4<br>11<br>18<br>25        | 1<br>Pi<br>5<br>12<br>19<br>26 | 2010<br>So<br>13<br>20<br>27<br><b>2</b><br>27      | ↓<br>Ne<br>7<br>14<br>21<br>28 |  |  |
| 25<br>Po<br>1<br>8<br>4<br>22            | E 6<br>Febru<br>Ut<br>2<br>9<br>16<br>23 | ár [<br>St<br>3<br>10<br>17<br>24 | > <<br>Št<br>4<br>11<br>18<br>25 | 1<br>Pi<br>12<br>19<br>26      | 2010<br>So<br>6<br>13<br>20<br>27<br><b>2</b><br>27 | D<br>Ne<br>7<br>14<br>21<br>28 |  |  |
| 25<br>₽0<br>1<br>8<br>9<br>4<br>22       | Eebru<br>Ut<br>2<br>9<br>16<br>23        | ár [<br>St<br>3<br>10<br>17<br>24 | > <<br>Št<br>4<br>11<br>18<br>25 | 1<br>Pi<br>5<br>12<br>19<br>26 | 2010<br>So<br>6<br>13<br>20<br>27<br>27<br>27       | ↓<br>Ne<br>7<br>14<br>21<br>28 |  |  |

- 3. V kalendári (1) vyberte požadovaný mesiac a rok zaiatku asového intervalu (kliknutím na políka zobrazujúce rok a mesiac). ervené políko (4) oznauje aktuálny dátum.
- 4. V kalendári (2) vyberte požadovaný mesiac a rok konca asového intervalu.
- 5. V kalendári (1) kliknite na poiatok asového intervalu (de) a držte stlaené tlaidlo myši.
- 6. V kalendári (2) kliknite na koniec asového intervalu intervalu (de) a pustite stlaené tlaidlo myši.
- 7. asový interval je možné definova aj vo vstupných políkach (3) zobrazujúcich vybrané dátumy (3).
- 8. Na potvrdenie nastaveného intervalu stlate tlaidlo OK.

## Poznámka 1:

asový interval, ktorý sa definuje len v rámci jedného mesiaca, staí oznai len v jednom z kalendárov.

## Poznámka 2:

Súasne je možné zobrazi viac dialógových okien zobrazujúcich hodnoty z archívu, o umožuje prezeranie údajov rôznych archívnych objektov alebo jedného objektu v rôznych asových úsekoch.